## ขั้นตอนการลงทะเบียนเพื่อใช้งานฐานข้อมูล Web of Science จากมือถือ แท็ปเลตของผู้ใช้

## เพื่อใช้งานนอกเครือข่าย

 ผู้ใช้งานจะต้องสร้าง account ก่อน โดยสามารถเข้าไปลงทะเบียนได้ที่ <u>http://webofknowledge.com/</u> (ต้อง ลงทะเบียนภายในเครือข่ายอินเตอร์เน็ตของมหาวิทยาลัย) จากนั้นคลิก Register

| Web of Science InCites Journal Citation Reports Essential Science Indicators | EndNote Publon | s Kopernio | Sign In ▲ Help ▼ English ▼                             |
|------------------------------------------------------------------------------|----------------|------------|--------------------------------------------------------|
| Web of Science                                                               |                |            | →) Sign In<br>C Register (h)<br>Clarivate<br>Analytics |
|                                                                              |                |            | Tools                                                  |
| Select a database Web of Science Core Collection                             | •              |            | Access free resources to support coronavirus research. |
| Basic Search Author Search Cited Reference Search Advance                    | ed Search      |            |                                                        |
| Example: oil spill* mediterranean                                            | 8              | Торіс      | Search Search tips                                     |
|                                                                              |                |            | + Add row   Reset                                      |
| Timespan                                                                     |                |            |                                                        |
| All years (2001 - 2020)                                                      |                |            |                                                        |
| More settings 💌                                                              |                |            |                                                        |
|                                                                              |                |            |                                                        |
|                                                                              |                |            |                                                        |
|                                                                              |                |            |                                                        |

1.1 ให้ใส่ E-mail Address ที่จะสมัคว และใส่ E-mail Address ที่จะสมัควอีกครั้ง (ต้องเป็นอีเมลที่ไม่เคยสมัคร account ของ Web of Science มาก่อน) จากนั้นคลิก Continue

| Select a database Web of Science Core Collection   Registration   Example: oil spill* mediterraner   Tmespan   Autors Science Tore Tore   Autors Science Tore   Select a database   Autors Science Tore Collection   Science Tore   Science Tore <th>Web of Science InCites Journal Citation Reports Essential Science Indicators EndNote Publons Kopernio</th> <th>Sign In 🔻 Help 🔻 English 🔻</th>                                                                    | Web of Science InCites Journal Citation Reports Essential Science Indicators EndNote Publons Kopernio                                                                                                    | Sign In 🔻 Help 🔻 English 🔻             |
|----------------------------------------------------------------------------------------------------|----------------------------------------------------------------------------------------------------|----------------------------------------|
| Select a database     Web of Science Core Collection     Basic Search     Author Search**     Registration     E-mail Address:     Image: Continue     Continue                                                                                                    | Web of Science                                                                                                    | Clarivate<br>Analytics                 |
| Select a database Web of Science Core Collection     Basic Search Author Search     Registration     E-mail Address:     Images and Author Search     Registration     E-mail Address:     Note: If you are already registered for a Clarivate Analytics product or service, please signit.     More settings     Author Search     Registration     E-mail Address:     Note: If you are already registered for a Clarivate Analytics product or service, please signit.     More settings     Author Search     Registration     E-mail Address:     Note: If you are already registered for a Clarivate Analytics product or service, please signit.     More settings     Author Search     Registration     E-mail Address:     Note: If you are already registered for a Clarivate Analytics product or service, please signit.     More settings     Author Search     Registration     Image: Search     Note: If you are already registered for a Clarivate Analytics product or service, please signit.     Note: If you are already registered for a Clarivate Analytics product or service, please signit.     Note: If you are already registered for a Clarivate Analytics product or service, please signit.        Im |                                                                                                    |                                        |
| Basic Search Author Search     Basic Search Author Search     Example: oil spill* mediterraneari     Registration     Immespan     All years (2001 - 2020)     More settings      Registration     Registration <td>Select a database Web of Science Core Collection</td> <td>urces to support coronavirus research.</td>                                                                                                    | Select a database Web of Science Core Collection                                                                                                    | urces to support coronavirus research. |
| All years (2001 - 2020)  More settings                                                                                                    | Basic Search       Author Search         Basic Search       Author Search         Example: oil spill* mediterranear       E-mail Address:         Reype E-mail Address:       Note: If you are already registered for a Clarivate Analytics product or service, please sign in.         Why register with the Web of Science?       - Automatic sign in         - Automatic sign in       - Access save disarches and search history         - Continue       Cancel         - Select a referred starting database or product         - Update your personal information | Search tips                            |
|                                                                                                    | All years (2001 - 2020)   More settings                                                                                                    |                                        |

 1.2 ระบบจะส่ง Email Verification ไปยังอีเมลที่สมัคร ให้กลับไปเปิดอีเมลที่ใช้สมัคร จากนั้นให้ copy code ที่ ได้มาใส่ในช่องที่กำหนด แล้วคลิก Continue

| Web of Science InCites Journal Citation Re                                                                                              | ports Essential Science Indicators EndNote Publons Kopernio                                                                                                    | Sign In 🔻 Help 🔻 English 🔫                             |
|----------------------------------------------------------------------------------------------------|----------------------------------------------------------------------------------------------------|--------------------------------------------------------|
| Web of Science                                                                                                    |                                                                                                    | Clarivate<br>Analytics                                 |
|                                                                                                    |                                                                                                    |                                                        |
| Select a database Web of Science Co                                                                                                    | ore Collection •                                                                                                    | Access free resources to support coronavirus research. |
| Basic Search     Author Search       Example: oil spill* mediterranear       Timespan       All years (2001 - 2020)       More settings | Email Verification We need to verify your email address. An email has been sent to: wnch009@gmail.com. If you do not red email within 5 minutes, please check your spam folder or click here to resend the email. Please copy and paste the code enclosed in the email in the box below: Continue Continue | elve an Search tips                                    |

1.3 กรอกข้อมูลทุกข้อที่มีเครื่องหมายดอกจันสีแดง จากนั้นให้คลิก Submit changes

| Web of Science InCites Journal Citation                                                                        | Registration                       |                                                                                                    | $\otimes$    | Sign In ▼ Help ▼ English ▼                     |
|----------------------------------------------------------------------------------------------------|------------------------------------|----------------------------------------------------------------------------------------------------|--------------|------------------------------------------------|
| Web of Science                                                                                                 | * E-mail Address:<br>* First Name: | wnch009@gmail.com                                                                                                    |              | Clarivate<br>Analytics                         |
|                                                                                                    | * Last Name:                       |                                                                                                    |              | <ul> <li>Search History Marked List</li> </ul> |
|                                                                                                    | Middle Initial:                    | (optional)                                                                                                    |              |                                                |
| Select a database Web of Science                                                                               | *Password:                         |                                                                                                    |              | urces to support coronavirus research.         |
| Basic Search Author Search                                                                                     |                                    | Password Guidelines<br>Must be 8 or more characters (no spaces) and contain:<br>- at least 1 numeral: 0 - 9<br>- at least 1 alpha character; case-sensitive<br>- at least 1 symbol: ! @ # \$ % ^ * () ~ ` { ] ] &_<br>Example: Isum%moon |              |                                                |
| Example: oil spill^ mediterranear                                                                              | * Retype New<br>Password:          |                                                                                                    |              | Search tips                                    |
|                                                                                                    | * Primary Role:                    | Select a Primary Role 🔻                                                                                                    |              |                                                |
| Timespan                                                                                                    | * Subject Area:                    | Select a Subject Area 🔹                                                                                                    |              |                                                |
| All years (2001 - 2020)                                                                                        | Bibliographic Software<br>Used:    | Select Bibliographic Software Used 🔻                                                                                                    |              |                                                |
| More settings 💌                                                                                                | * Opt In/Opt Out:                  | <ul> <li>Receive training materials, notifications, announcements,<br/>and other materials by e-mail.</li> <li>Do not receive training materials, notifications, announcements,<br/>and other materials by e-mail.</li> </ul>            |              |                                                |
|                                                                                                    | Automatic Sign In:                 | Sign me in automatically.<br>◎ (Select this if you want to be signed in automatically each time you access Web of Science.<br>uses cookie technology.)<br>∞ I am using a public computer or do not wish to be signed in automatically    | This feature |                                                |
| The second second second second second second second second second second second second second second second s |                                    | (Users of public computers should select this option.)                                                                                                    |              |                                                |

| Example: oil spill* mediterranear |                                 | - at least 1 symbol: ! @ # \$ % ^ * () ~ `{}[] & _<br>Example: 1sun%moon                                                                                                    | Search tips                        |
|-----------------------------------|---------------------------------|----------------------------------------------------------------------------------------------------|------------------------------------|
|                                   | * Retype New<br>Password:       |                                                                                                    |                                    |
|                                   | * Primary Role:                 | Librarian 🔻                                                                                                    |                                    |
| -                                 | * Subject Area:                 | Social Sciences 🔻                                                                                                    |                                    |
| All years (2001 - 2020)           | Bibliographic Software<br>Used: | EndNote                                                                                                    |                                    |
| More settings 💌                   | * Opt In/Opt Out:               | <ul> <li>Receive training materials, notifications, announcements,<br/>and other materials by e-mail.</li> <li>Do not receive training materials, notifications, announcements,<br/>and other materials by e-mail.</li> </ul>                                                                                                    |                                    |
|                                   | Automatic Sign In:              | Sign me in automatically.<br>© (Select this if you want to be signed in automatically each time you access Web of Science. This feature<br>uses cookie technology.)<br>© I am using a public computer or do not wish to be signed in automatically<br>(Users of public computers should select this option.)                                                                                                    |                                    |
| C Clarivate                       | * Terms and Conditions:         | WEB OF SCIENCE TERMS OF USE: You are entitled to access the product, download or extract<br>reasonable amounts of data from the product that are required for the activities you carry<br>out individually or as part of your employment, and include insubstantial portions of<br>extracted data in your work documents and reports, provided that such documents or<br>reports are for the benefit of (and belong to) your organization, or where such documents or<br>reports are intended for the benefit of third parties (not your organization ), extracted data is<br>immaterial in the context of such documents or reports and used only for illustrative/demo<br>purposes.                                                                                                    |                                    |
| Clarivate                         |                                 | Alignment of the second second s | se Privacy statement Cookie policy |
| Accelerating innovation           |                                 | Submit Changes  Cancel                                                                                                    | nce newsletter Follow us 🎔 f       |

1.4 ระบบจะแจ้งว่าได้ลงทะเบียนสร้าง account เสร็จเรียบร้อยแล้ว ซึ่ง account ที่สร้างจะมีระยะเวลาการใช้งาน
 366 วัน จากนั้นให้คลิก Close

| Example: oil spill* mediterranean | Topic     +Add r                                                                                                    | row   Reset     | Search          | Search tips                       |
|-----------------------------------|----------------------------------------------------------------------------------------------------|-----------------|-----------------|-----------------------------------|
| Timespan All years (2001 - 2020)  |                                                                                                    |                 |                 |                                   |
| More settings 🔻                   | Registration                                                                                                    | 8               | 1               |                                   |
|                                   | Thank you for registering, win. You are now signed in to Web of Science.                                                                         |                 |                 |                                   |
|                                   | Note: Your "Signed In" status is indicated at the top of every page. To protect your p<br>remember to log out each time you finish your session. | rivacy,         |                 |                                   |
|                                   | Your sign in e-mail address is: wnch009@gmail.com.                                                                                               |                 |                 |                                   |
| Clarivate<br>Analytics            | Close                                                                                                    |                 |                 | ß                                 |
| w                                 | no are the most influential researchers of the last decade? See the list of Highly Ci                                                            | ted Research    | ers 2019        |                                   |
| Clarivato                         | © 2020 Clarivate C                                                                                                    | opyright notice | e Terms of u    | se Privacy statement Cookie polic |
| Accelerating innovation           |                                                                                                    | Sign up for t   | the Web of Scie | nce newsletter Follow us 🕥 🧲      |

 ให้เปิดเบราเซอร์ จากนั้นพิมพ์ URL http://webofknowledge.com/ (เป็นการเข้าใช้งานจากที่บ้าน) ซึ่งจะให้ กรอก Email address / password ที่สมัครไว้ จากนั้นให้คลิก Sign In

| Web of Science |                              |                                                                                                    | Clarivate<br>Analytics |
|----------------|------------------------------|----------------------------------------------------------------------------------------------------|------------------------|
| The world's l  | argest publisher-neutral cit | ation index and research intelligenc                                                               | e platform             |
|                | Sign In                      | Institutional Sign In                                                                              |                        |
|                | Email address                | Sign in with your institution's group or regional affiliation                                      | K                      |
|                | Password                     | Select Institution *                                                                               | -9                     |
|                | Remember me on this computer |                                                                                                    |                        |
|                | Sign In<br>Foreot Password?  | NO ACCESS?<br>You can still save a list of your Web of<br>Science indexed publications, track your |                        |

 จะแสดงชื่อของเราที่เข้าใช้งาน และสามารถเข้าใช้งานจากที่บ้านได้เหมือนกับเราใช้งานอยู่ภายในเครือข่าย อินเตอร์เน็ตมหาวิทยาลัย

| Web of Science InCites Journal Citation Reports Essential Science Indicators End | lote Publons Kopern | io win ▼ Help ▼ English ▼                                |
|----------------------------------------------------------------------------------|---------------------|----------------------------------------------------------|
| Web of Science                                                                   |                     | Clarivate<br>Analytics                                   |
|                                                                                  |                     | Tools 👻 Searches and alerts 👻 Search History Marked List |
| Select a database Web of Science Core Collection                                 | -                   | Access free resources to support coronavirus research.   |
| Basic Search Author Search <sup>RETA</sup> Cited Reference Search Advanced Se    | arch                |                                                          |
| Example: oil spill <sup>*</sup> mediterranean                                    | К                   | Search Search tips     +Add row   Reset                  |
| Timespan<br>All years (2001 - 2020)<br>More settings                             |                     |                                                          |